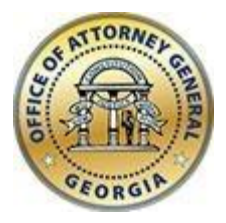

CHRISTOPHER M. CARR ATTORNEY GENERAL **Georgia Department of Law** 40 Capitol Square SW Atlanta, GA 30334-1300

www.law.ga.gov (404) 458-3600

# Office of the Attorney General

Tobacco Portal User Guide 21 February 2022

### **Distributors Portal**

#### Registration

- Distributor users will first need to register to create a login account. Navigate to the URL below and complete the form.
- Please note that the email address you will be providing as you register will be the designated user account for all your distributor accounts and corresponding monthly reporting entries and CANNOT BE CHANGED ONCE REGISTERED.
- This email should be a general account within your organization (i.e. reports@company.com) that is accessible by multiple users in the event your designated reporting agent is no longer available. Please keep this in mind as you consider what email address to designate as your user account.

| Title              | Reporter         |
|--------------------|------------------|
| First Name *       | John             |
| Middle Name        | A.               |
| Last Name *        | Smith            |
| Email *            | user@company.com |
| Confirm Email *    | user@company.com |
| Password *         | •••••            |
|                    | Strong           |
| Confirm Password * |                  |
|                    | SUBMIT           |

## URL: https://c2ach259.caspio.com/dp/ba5d900063920762d2334fa5b117

• Complete the registration process by activating your profile via the validation notification sent to the email address you provided during registration.

Tobacco Settlement - Distributor Validate Registration

user@company.com

| Reply all                                                                                                    |
|----------------------------------------------------------------------------------------------------|
| Tue 2/21/2022, 2:19 PM                                                                                             |
| User                                                                                                    |
| CAUTION: This email originated from outside of the organization. Do not click links or open attachments unless you |
| recognize the sender and know the content is safe.                                                                 |
|                                                                                                    |
| Click here to activate your profile                                                                                |

#### Login to Distributor's Portal

• Once a user account has been created you can login into the distributor's portal. Navigate to the URL below, use the email and password you provided during account creation and click 'Login.'

URL: https://c2ach259.caspio.com/dp/ba5d9000d09421d3af23486dbb88

# **TOBACCO REPORTING - DISTRIBUTORS**

| User name                | uer@company.com |  |
|--------------------------|-----------------|--|
| Password                 | •••••           |  |
| Forgot Password?         |                 |  |
| Forgot Username? Contact | Us              |  |
|                          | LOGIN           |  |

# **Distributor's Portal Menu Options**

#### Profile

- Update your profile information, change your Title, First, Middle, or Last Name and click 'Update'
- Note that the email address cannot be changed as it is a unique data point.
- In the event you need to change the email address please contact us and we will delete your distributor profile. Then you can register again with the new email address and resubmit your monthly entries.

| ILE | PASSWORD RESET | ADD DISTRIBUTOR | MONTHLY REPORT/EDIT | CONTACT | LOGOUT |
|-----|----------------|-----------------|---------------------|---------|--------|
|-----|----------------|-----------------|---------------------|---------|--------|

Office of the Attorney General

## **TOBACCO REPORTING - DISTRIBUTORS**

#### **Profile Update**

| Email       | user@company.com |
|-------------|------------------|
| Title       | Reporter         |
| First Name  | John             |
| Middle Name | Α.               |
| Last Name   | Smith            |
|             | UPDATE           |

## **Password Reset**

• You can update your password by entering your current password then providing your new password and click 'Update.'

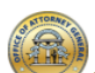

PROFILE PASSWORD RESET ADD DISTRIBUTOR MONTHLY REPORT/EDIT CONTACT LOGOUT

Office of the Attorney General

# **TOBACCO REPORTING - DISTRIBUTORS**

#### Password Reset

| Email *            | user@company.com |
|--------------------|------------------|
| Current Password * | •••••            |
| Password *         | •••••            |
|                    | Strong           |
| Confirm Password * | •••••            |
|                    |                  |
|                    |                  |

# Add Distributor(s)

- A distributor user will need to first add a distributor(s) before submitting/editing a monthly tobacco report
- Enter the Distributor Name, Doing Business As Or Store#, and Distributor License then click 'Add'

PROFILE PASSWORD RESET

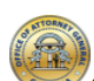

Office of the Attorney General

## **TOBACCO REPORTING - DISTRIBUTORS**

| Add/<br>Fields w<br>No Reco<br>× Del | Edit Distributors<br><i>ith an *asterisk are required</i><br>ords Found<br>ete PEdit Grid Edit |                     | Records 0-0 of 0             |                      |  |
|--------------------------------------|------------------------------------------------------------------------------------------------|---------------------|------------------------------|----------------------|--|
|                                      | Username                                                                                       | *Distributor Name ▲ | *Doing Business As Or Store# | *Distributor License |  |
|                                      | user@company.com V                                                                             | Apple Tobacco       | Apple Tobacco                | 5231789 ADD          |  |

# • Once added, click the 'View Details' link to complete the distributor's profile

|                    |                     | Records 1-1 of 1             |                      |                                |
|--------------------|---------------------|------------------------------|----------------------|--------------------------------|
| Username           | *Distributor Name 🔺 | *Doing Business As Or Store# | *Distributor License |                                |
| user@company.com 🗸 |                     |                              |                      | ADD                            |
| user@company.com   | Apple Tobacco       | Apple Tobacco                | 5231789              | 🔁 View Details 💉 Edit 🗙 Delete |

MONTHLY REPORT/EDIT CONTACT LOGOUT

• In the View Details section, fill-in the fields (fields with asterisk are required) and click 'Update.' This will complete the add distributor process.

| Address 1 * | 123 Orchard | Dr. |     |     |      |
|-------------|-------------|-----|-----|-----|------|
| Address 2   | Suite 100   |     |     |     |      |
| City *      | Atlanta     |     |     |     |      |
| State *     | Georgia     |     | ~   |     |      |
| Zip Code *  | 30339       |     |     |     |      |
| Phone *     | 555         | -   | 555 | -   | 5555 |
| Fax         | 333         | -   | 333 | -   | 3333 |
|             | JPDATE      |     | B   | ACK |      |

• Additional distributors can be added. Options are available to Edit or Delete distributor entries

|                    |                     | Records 1-1 of 1             |                      |                                |
|--------------------|---------------------|------------------------------|----------------------|--------------------------------|
| Username           | *Distributor Name 🔺 | *Doing Business As Or Store# | *Distributor License |                                |
| user@company.com v | Pear Tobacco        | Pear Tobacco                 | 369852               | ADD                            |
| user@company.com   | Apple Tobacco       | Apple Tobacco                | 5231789              | 🛃 View Details 🥒 Edit 🗙 Delete |

#### Monthly Report/Edit

Once distributors are added monthly tobacco reports can be entered

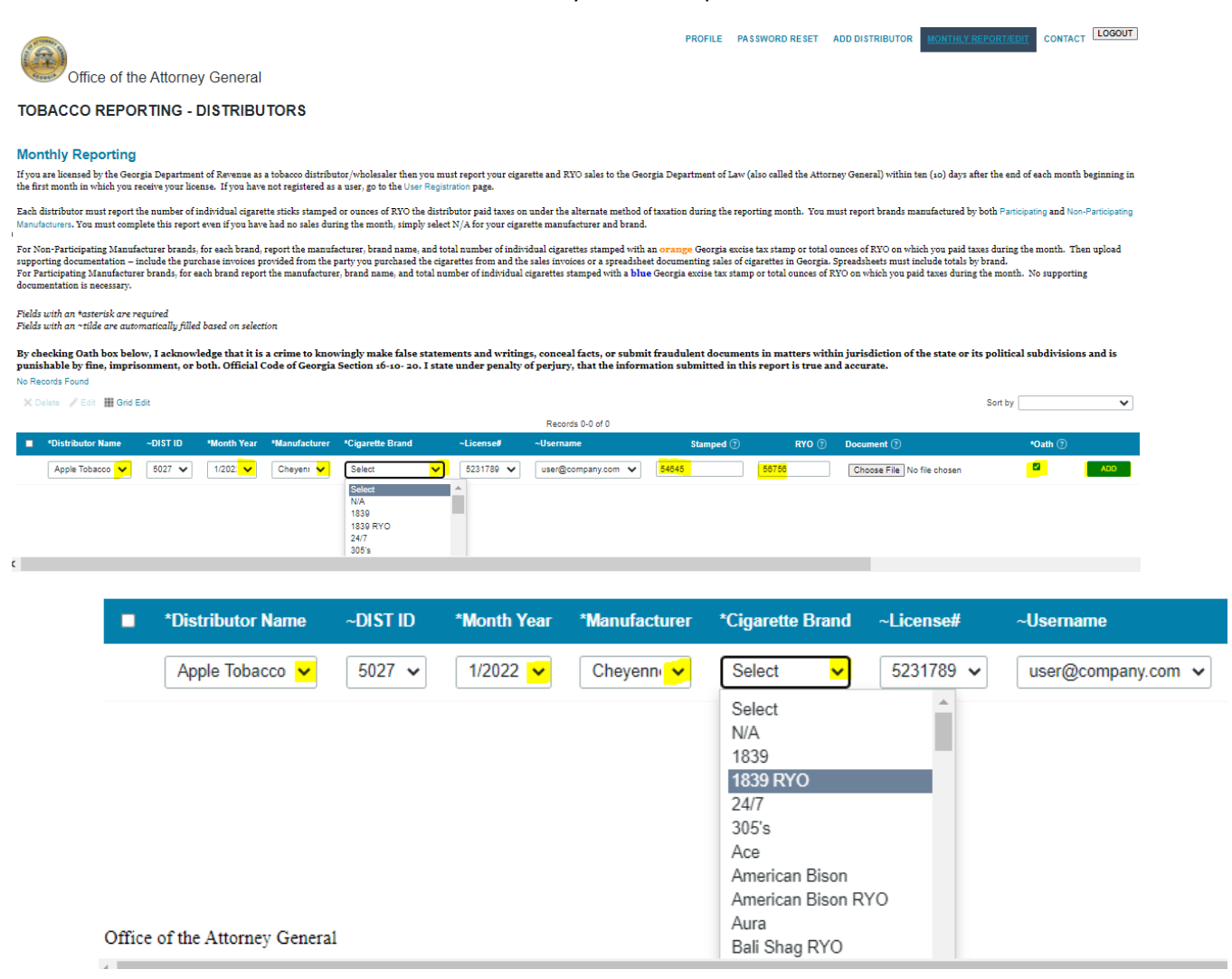

In the Monthly Report/Edit section choose/enter the...

- Distributor drop-down choose the distributor
- DIST ID auto filled
- Month Year drop-down for the Month/Year
- Manufacturer drop-down for the brand manufacturer
- Cigarette Brand drop-down for the brand
- License # auto filled
- Username auto filled

| Stamped ? | RYO 🤋 | Document (?)               | *Oath (?) |  |  |  |  |
|-----------|-------|----------------------------|-----------|--|--|--|--|
| 3445      | 789   | Choose File No file chosen | Z ADD     |  |  |  |  |

- Cigarette Sticks Stamps number of sticks
- Ounces of RYO (roll your own) ounces of RYO
- Document file attachment add supporting documents if necessary
- Oath checkbox verify that your entry is true and accurate
- Click 'Add' to complete the entry

# Add/Edit/Delete monthly tobacco numbers

• Add tobacco entries by distributor as needed; options are available to edit or delete these entries.

|   |                   |          |             |                           |                       |           | Records 1-1 of 1   |           |                            |         |   |
|---|-------------------|----------|-------------|---------------------------|-----------------------|-----------|--------------------|-----------|----------------------------|---------|---|
| × | *Distributor Name | ~DIST ID | *Month Year | *Manufacturer             | *Cigarette Brand      | ~License# | ~Username          | Stamped 💿 | RYO 💿 Document 💿           | *Oath 🕐 |   |
|   | Apple Tobacco 🖌   | 5027 🗸   | Select 🗸    | Select 🗸                  | Select 🗸              | 5231789 🗙 | user@company.com 🗸 |           | Choose File No file chosen |         |   |
|   | Apple Tobacco     |          |             |                           |                       |           |                    |           |                            |         |   |
| 2 |                   | 5027     | 1/2022      | Cheyenne<br>International | American Bison<br>RYO | 5231789   | user@company.com   | 54,645    | 58,758.00                  | Yes     | 1 |
|   |                   |          |             |                           |                       |           |                    |           |                            |         |   |
|   |                   | to 🧳 F   | dit III (   | Grid Edit                 |                       |           |                    |           | ~                          |         |   |
|   | A Dele            |          |             |                           |                       |           |                    | *Oath (   | ?)                         |         |   |
|   |                   |          |             |                           |                       |           |                    |           | 400                        | -       |   |
|   | - +1              |          |             |                           |                       |           |                    |           | ADD                        |         |   |
|   |                   | Distribu | tor Name    | e ~DI                     |                       |           |                    |           |                            |         |   |
|   |                   | р. т.    |             |                           |                       |           |                    |           |                            |         |   |
|   |                   | Pear Io  | bacco 🗸     | <b>5</b> 0                |                       |           |                    | Yes       | Zedit 🗙 Delete             |         |   |
|   | _                 |          |             |                           |                       |           |                    |           |                            |         |   |
|   |                   | Apple    | Tobacco     | 0                         |                       |           |                    |           |                            |         |   |
|   | -                 |          |             | 502                       |                       |           |                    |           |                            |         |   |
|   | <b>—</b>          |          |             | 5021                      |                       |           |                    |           |                            |         |   |
|   |                   |          |             |                           |                       |           |                    |           |                            |         |   |
|   |                   |          |             |                           |                       |           |                    |           |                            |         |   |
|   |                   |          |             |                           |                       |           |                    |           |                            |         |   |

# Contact

• Submission form for any issues encountered while using the distributor portal

| PROFILE                                                                                                    | PASSWORD RESET         | ADD DISTRIBUTOR | MONTHLY REPORT/EDIT | CONTACT LOGOUT |
|----------------------------------------------------------------------------------------------------|------------------------|-----------------|---------------------|----------------|
| Contact                                                                                                    | le                     |                 |                     |                |
| Contact C                                                                                                    | 15                     |                 |                     |                |
| Name *                                                                                                    |                        |                 |                     |                |
| Email *                                                                                                    |                        |                 |                     |                |
| Phone                                                                                                    |                        |                 |                     |                |
| Issue *                                                                                                    |                        |                 |                     |                |
|                                                                                                    |                        |                 |                     |                |
|                                                                                                    |                        |                 |                     |                |
|                                                                                                    |                        |                 |                     |                |
|                                                                                                    |                        |                 |                     |                |
|                                                                                                    |                        |                 |                     |                |
|                                                                                                    |                        |                 | 6400                | 200            |
| You may attach 1 file for this submission at 5MB or less.<br>Allowed types: gif, jpg, jpgg, png, txt, pdf, tif |                        |                 |                     |                |
| Attachment                                                                                                    | Choose File No file ch | nosen           |                     |                |
|                                                                                                    |                        | SUBMIT          |                     |                |
| Logout                                                                                                    |                        |                 |                     |                |
| Click 'Logout' to exit the distributor's portal                                                                |                        |                 |                     |                |
| PROFILE                                                                                                    | PASSWORD RESET         | ADD DISTRIBUTOR | MONTHLY REPORT/EDIT |                |